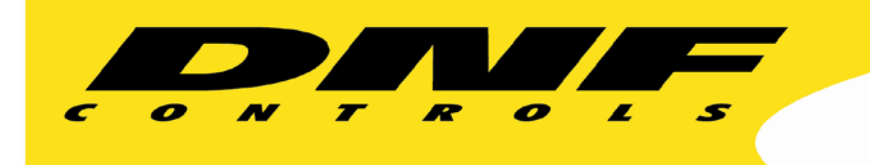

19770 Bahama St. Northridge, CA. 91324 V: 818.898.3380 F: 818.898.3360 sales@dnfcontrols.com www.dnfcontrols.com

# Ensemble NXT430 with IP Control Buddy Getting Started Guide

Rev. 1.00

# Getting Started.....

- 1. Set up IP address on EB-44. (See IP Control Buddy User Manual, page 5)
- 2. Set up IP address on Ensemble BrightEye NXT 430. (See Ensemble BrightEye NXT 430 manual)
- 3. Please perform the steps above before proceeding with IP Control Buddy configuration to control the Ensemble NXT-430 Router.

## Overview.....

A quick guide to installing and configuring the IP Control Buddy EB-44 to communicate with an Ensemble NXT 430 router over an Ethernet connection.

Follow the instructions below to:

- ✓ Configure NXT 430 for **Direct Takes**
- ✓ Configure EB-44 to transmit ASCII commands to NXT 430

## **ENSEMBLE NXT 430 CONFIGURATION**

- 1. Assign the Source and Destination Ports on the NXT 430. (See NXT 430 Manual)
- 2. Create a Profile on the NXT 430 web page that will allow you to drag and drop specific sources and destinations for your routing work flow.

#### **Creating a Profile**

- A. From the left navigation panel of the web interface, click Profiles.
- B. Enter a profile name in the New Profile field.
- C. Click Create. The new Profile is listed on the Profiles page.
- D. Next to the newly created Profile, click **Edit**. All available Sources and Destinations are shown.
- E. Click and drag unassigned Sources to the Assigned to <profile name> Sources list. Click and drag unassigned Destinations to the "Assigned to" Destination list.
- F. Rearrange the order to fit your needs.
- G. Click Save Changes, then click Done.

\*Note: This is for Direct Takes only, not for Salvos.

#### Example:

| NXT 430<br>Settings > Profile > DNF |              |
|-------------------------------------|--------------|
| Assigned to DNF                     |              |
| Sources                             | Destinations |
| Input 1                             | Output 4     |
| Input 2                             | Output 5     |
| Port 11                             | Output 3     |
| TSG 2                               |              |
| TSG 1                               |              |
|                                     |              |

- 3. Set up NXT 430 for External TCP/IP Control to receive EB4X Commands
  - A. From the left navigation panel of the web interface, click **EXT**.
  - B. Choose "On" in the Enable drop down field.
  - C. For Protocol, "Generic ASCII" will be used. Choose Generic ASCII in the protocol drop down field.
  - D. Last but not least, you will want to choose the created Profile saved in step#1 that has your assigned source and destinations.
  - E. Once all fields have been chosen, click on **Done**.

#### Example:

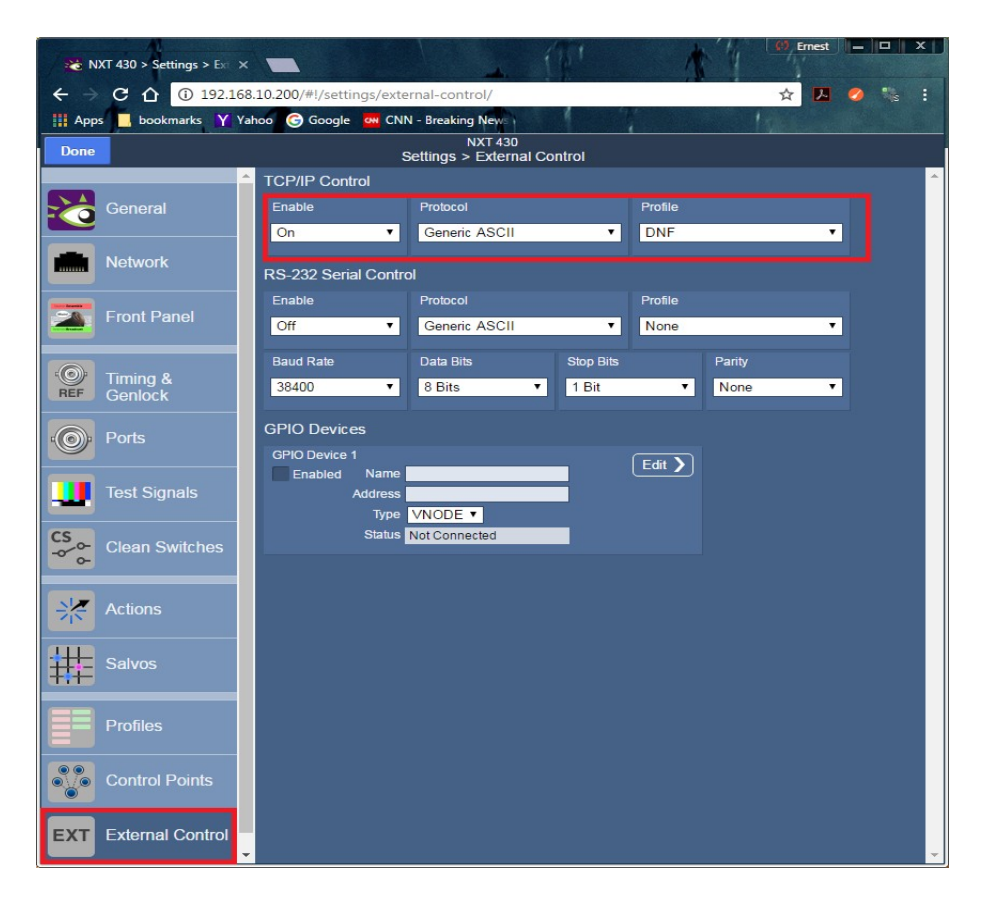

## **IP CONTROL BUDDY EB-44 CONFIGURATION**

- 1. Configure Remote Device Assignment Table
  - A. Enter Label to easily identify the Ensemble NXT 430
  - B. In Device Type drop down, choose "Other".
  - C. In Connection Type drop down, choose "TCP/IP"
  - D. Enter the IP Address of the NXT 430 and port number 5200

#### Example:

|             | REMOTE DEVICE LIST     |             |                            |                    |                           |                 |                                                                                                    |           |                |                                           |                      |
|-------------|------------------------|-------------|----------------------------|--------------------|---------------------------|-----------------|----------------------------------------------------------------------------------------------------|-----------|----------------|-------------------------------------------|----------------------|
| Device<br># | Remote Device<br>Label | Device Type | Primary<br>/Backup<br>Pair | Connection<br>Type | Connection<br>Mode        | UDP<br>Attempts | IP Address / URL<br>Add single forward slash '/' before URL.<br>Do not add http:// or quotes to URL. | URL<br>IP | Port<br>Number | Heartbeat/<br>Comm<br>Period<br>(seconds) | Connection<br>Status |
| 1           | NXT 430X               | Other 👻     | None 🔻                     | TCP/IP 👻           | Client Transmit/Receive 👻 | 3 🗸             | 192. 168. 10. 200                                                                                    | 0         | 5200           | 5 👻                                       | Connected            |
| 2           | Remote Device 2        | USP 👻       | None 👻                     | UDP -              | Client Transmit/Receive   | 3 🗸             | 0.0.0.0                                                                                              | 0         | 161            | 5 👻                                       |                      |
| 3           | Remote Device 3        | USP 👻       | None 👻                     | UDP                | Client Transmit/Receive   |                 | 0.0.0.0                                                                                              | 0         | 161            | 5 👻                                       |                      |
| 4           | Remote Device 4        | USP 👻       | None 👻                     | UDP 🚽              | Client Transmit/Receive   | 3 🔻             | 0.0.0.0                                                                                              | 0         | 161            | 5 🗸                                       |                      |

2. Configure AHSC TX Actions Table

The NXT TAKE command uses the entries in the Source and Destination Lists created in Settings > Profile, on NXT. The order of the list determines the Source number and Destination number used in the command.

The first entry in the Source list is zero, '0'. The second entry is 'the Source list is 1'. The same is true for the Destination list.

NXT Direct Crosspoint Take Command (from NXT manual):

@<%20>X:<Lvls>/<Dest>,<Src><%0D>

| @                                | Start of command                  |  |  |  |  |
|----------------------------------|-----------------------------------|--|--|--|--|
| <%20>                            | Space character                   |  |  |  |  |
| X:                               | Direct Crosspoint Take command    |  |  |  |  |
| <lvls></lvls>                    | > Level (always set to zero, '0') |  |  |  |  |
| / Forward slash character        |                                   |  |  |  |  |
| <dest> Destination number</dest> |                                   |  |  |  |  |
| ,                                | Comma character                   |  |  |  |  |
| <src> Source number</src>        |                                   |  |  |  |  |
| <%0D>                            | Carriage Return character         |  |  |  |  |

#### Example:

|             | I       |  |                  |              |  |
|-------------|---------|--|------------------|--------------|--|
| Source List |         |  | Destination List |              |  |
| Number      | Sources |  | Number           | Destinations |  |
| 0           | Input 1 |  | 0                | Output 4     |  |
| 1           | Input 2 |  | 1                | Output 5     |  |
| 2           | Port 11 |  | 2                | Output 3     |  |
| 3           | TSG 1   |  | 3                | Output 11    |  |
| 4           | Input 3 |  | 4                | Output 2     |  |

To take Input 1 to Output 5, use command: @ %20 X:0/0,1 %0D

To take Input 3 to Output 11, use command: @ %20 X:0/4,3 %0D

- 3. Create AHSC Transmit Actions entry:
  - A. Enter Action Label to easily identify purpose of the command.
  - B. Enter the command.
  - C. Click on SAVE when finished adding entries.

#### Example:

| AHSC  | AHSC TRANSMIT ACTIONS   |                   |  |  |  |  |  |  |  |
|-------|-------------------------|-------------------|--|--|--|--|--|--|--|
| Line# | Action Label            | ASCII/HEX Command |  |  |  |  |  |  |  |
| 1     | Input1_to_Out4          | @%20X:0/0,0%0D    |  |  |  |  |  |  |  |
| 2     | Input2_to_Out4          | @%20X:0/0,1%0D    |  |  |  |  |  |  |  |
| 3     | Port11_to_Out5          | @%20X:0/1,2%0D    |  |  |  |  |  |  |  |
| 4     | TSG1_to_Out5            | @%20X:0/1,4%0D    |  |  |  |  |  |  |  |
| 5     |                         |                   |  |  |  |  |  |  |  |
| 6     | Status Request Output 4 | @%20X?00%0D       |  |  |  |  |  |  |  |
| 7     | Status Request Output 5 | @%20X?01%0D       |  |  |  |  |  |  |  |
| 8     | AHSC Transmit 8         |                   |  |  |  |  |  |  |  |
| 9     | AHSC Transmit 9         |                   |  |  |  |  |  |  |  |
| 10    | AHSC Transmit 10        |                   |  |  |  |  |  |  |  |
| 11    | AHSC Transmit 11        |                   |  |  |  |  |  |  |  |

#### 4. Configure AHSC RX Events Table

This table will be configured to follow the status of the "Source to Destination" take from the NXT430. A status request is sent via AHSC TX command and the response will be used for tally purposes or to trigger an action from the Event Actions Table.

NXT Status Response Command (from NXT manual):

#### S:<Lvl><Dest>,<Src><CR><LF>

Example:

| Line# | Event Label       |              |
|-------|-------------------|--------------|
| 1     | Input1_to_Output4 | S:00,0%0D%0A |
| 2     | Input2_to_Output4 | S:00,1%0D%0A |
| 3     | Port11_to_Output5 | S:02,1%0D%0A |
| 4     | TSG1_to_Output5   | S:04,1%0D%0A |
| 5     | AHSC Receive 5    |              |
| 6     | AHSC Receive 6    |              |
|       |                   |              |

5. Set up a MEM to follow the Keypress in the Radio Group Operation

This set up is to allow following of an AHSC RX Event

#### Example:

Save

#### <u>Refresh</u>

NOTE: Radio Group setting used by MEM ON Action only

| MEM CONFIGURATION |           |                |           |  |  |  |  |
|-------------------|-----------|----------------|-----------|--|--|--|--|
| MEM#              | MEM Label | Radio<br>Group | Currently |  |  |  |  |
| 1                 | Take 1    | RG1 🔻          | OFF       |  |  |  |  |
| 2                 | Take 2    | RG1 🔻          | ON        |  |  |  |  |
| 3                 | Action 3  | RG1 🔻          | OFF       |  |  |  |  |
| 4                 | Action 4  | RG1 🔻          | OFF       |  |  |  |  |
| 5                 | MEM_5     | None <b>v</b>  | OFF       |  |  |  |  |
| 6                 | MEM_6     | None <b>v</b>  | OFF       |  |  |  |  |
| 7                 | MEM_7     | None <b>v</b>  | OFF       |  |  |  |  |
| 8                 | MEM_8     | None <b>•</b>  | OFF       |  |  |  |  |
| 9                 | MEM_9     | None <b>v</b>  | OFF       |  |  |  |  |
|                   |           | 1              |           |  |  |  |  |

### 6. Set up Event Action table

Set up the Event Action Table with the following events:

- Keypress trigger drives the AHSC Transmit Actions. (Control)
- AHSC Receive triggers turns ON a MEM. (Status)
- A Continuous Timer requests status of a destination via AHSC Actions. (Heartbeat)

#### Example:

|       |            | EVENTIN         |                     |                         |                 |                                                   |  |  |
|-------|------------|-----------------|---------------------|-------------------------|-----------------|---------------------------------------------------|--|--|
| Line# | Source     | Event Type      | Event               | Local/<br>Remote Device | Туре            | Action Label                                      |  |  |
| 1     | Local 🔹    | Key Press 🔻     | 1 •                 | NXT 430X 🔹              | AHSC Transmit • | Input1_to_Out4 <ul> <li>Input1_to_Out4</li> </ul> |  |  |
| 2     | Local 🔹    | Key Press 🔹     | 2 🔻                 | NXT 430X 🔹              | AHSC Transmit • | Input2_to_Out4 •                                  |  |  |
| 3     | NXT 430X 🔹 | AHSC Receive •  | Input1_to_Output4 • | Local 🔹                 | MEM ON 🔻        | Take 1 🔻                                          |  |  |
| 4     | NXT 430X 🔹 | AHSC Receive •  | Input2_to_Output4 • | Local 🔹                 | MEM ON 🔹        | Take 2 🔹                                          |  |  |
| 5     | Local 🔹    | Cont. Timer-1 🔻 | 2 sec 🔻             | NXT 430X 🔹              | AHSC Transmit • | Status Request Output 4 🔻                         |  |  |
| 6     | None 🔻     | Key Press 🔹     |                     | Local 🔹                 | Do Nothing      | GPO_1 *                                           |  |  |
| 7     | None 🔻     | Key Press       | 1 x                 | Local 🔹                 | Do Nothing      | GPO_1 *                                           |  |  |
| 8     | Local 🔹    | Key Press 🔹     | 3 🔻                 | NXT 430X 🔹              | AHSC Transmit • | Port11_to_Out5 •                                  |  |  |
| 9     | Local 🔹    | Key Press 🔹     | 4 •                 | NXT 430X 🔹              | AHSC Transmit • | TSG1_to_Out5 •                                    |  |  |
| 10    | NXT 430X 🔹 | AHSC Receive •  | Port11_to_Output5 • | Local 🔹                 | MEM ON 🔹        | Take 3 🔹                                          |  |  |
| 11    | NXT 430X 🔹 | AHSC Receive •  | TSG1_to_Output5 •   | Local 🔹                 | MEM ON 🔹        | Take 4 🔹                                          |  |  |
| 12    | Local 🔹    | Cont. Timer-2 • | 2 sec 🔻             | NXT 430X 🔹              | AHSC Transmit • | Status Request Output 5 •                         |  |  |
| 13    | None 🔹     | GPI 🔹           | 1 -                 | Local 🔹                 | Do Nothing      | GPO_1 *                                           |  |  |
| 14    | None 🔹     | GPI 🔹           | 1 -                 | Local 🔹                 | Do Nothing      | GPO 1 •                                           |  |  |

(Continued on next page)

## 7. Set up Tally Assignment Table

This page allows you to set up the Keypress tally that will follow a MEM in the radio group operation.

|          |                  |              |              |          |       |             | Save Table         |              |
|----------|------------------|--------------|--------------|----------|-------|-------------|--------------------|--------------|
|          |                  |              |              |          |       |             | TALLY ASSIGNMENTS  |              |
| Key<br># | Current<br>State | Tally Source | Tally Type   | Number   | Tally | Tally Color | Text               | Font<br>Size |
|          |                  | 1.           |              |          | OFF:  | Amber       | Input1 to Otput4   | Small •      |
|          |                  |              |              |          | ON:   | Green       | Input1 to Otput4   | Small •      |
| 1        | ON: 1            | Local •      | Follow MEM · | Take 1 🔹 |       |             |                    |              |
|          |                  |              |              |          | OFF   | Dest.       | - Instant Cloud    | Const.       |
|          |                  |              |              |          | OFF:  | Red         | · Input2 to Otput4 | Small •      |
| 2        | OFF: 0           | Local •      | Follow MEM • | Take 2 🔹 | ON:   | Green       |                    | Small        |
|          |                  |              |              |          | OFF   | Red         | Port11 to Otrut5   | Small •      |
|          |                  |              |              |          | ON:   | Amber       | Port11 to Otrad5   | Small *      |
| 3        | OFF: 0           | Local 🔹      | Follow MEM • | Take 3 🔹 |       |             |                    |              |
|          |                  | 7)<br>7      |              |          | OFF:  | Amber       | TSG1 to Otput5     | Small •      |
|          |                  | 1            |              |          | ON:   | Green       | TSG1 to Otput5     | Small •      |
| 4        | OFF: 0           | Local ¥      | FOROW MEM *  | Take 4 * |       |             |                    |              |
|          |                  | 1            |              |          |       |             |                    |              |

## Example:

Press and save once configuration has been completed.

Please contact DNF Technical Support for any questions